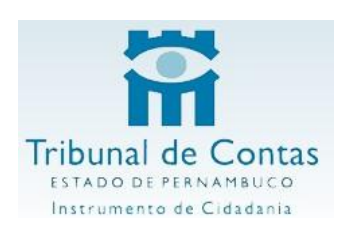

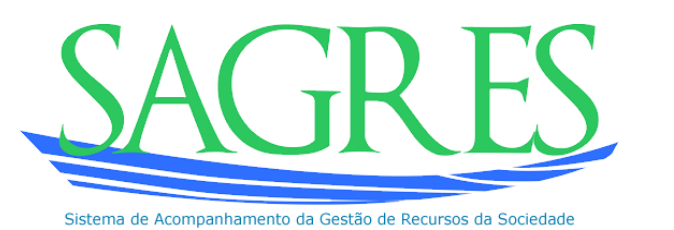

## Novidades da versão 2015

## 1) Resumo da Remessa

O programa coletor Sagres, tanto no módulo de Execução Orçamentária (EOF) quanto no módulo de Pessoal, apresenta um novo relatório, denominado Resumo da Remessa, que exibe os totais dos principais dados dos arquivos informados.

| <u>S</u> istema Informes Dados <u>Relatórios Ajuda</u>        |  |
|---------------------------------------------------------------|--|
| 🔢 Relatórios Especiais 🕨 🔯 Sair do Sistema 🛹 Trocar Usujário  |  |
| 🚺 Relatórios Mensais 🕨 📓 Resumo da Remessa (para conferência) |  |
|                                                               |  |
|                                                               |  |

Este relatório tem duas funções:

- Como mais um relatório para conferência dos dados informados, por trazer totais dos valores dos principais arquivos do Sagres;

- Como documento de encaminhamento da remessa: ao selecionar a opção "Gerar arquivos ao TCE" no Sagres, será criado na pasta Exportar um arquivo no formato PDF, contendo o Resumo da Remessa.

|    | Nome                            | Data de modificação 👻 | Tamanho |
|----|---------------------------------|-----------------------|---------|
|    | 引 068001012015BM.zip            | 06/04/2015 11:35      | 1 KB    |
|    | D68001012015ResumoEOF.pdf       | 06/04/2015 11:35      | 4 KB    |
| F: |                                 |                       |         |
|    | Nome                            | Data de modificação 👻 | Tamanho |
|    | 10000101001FFD -:-              | 00/04/0015 00:05      |         |
|    | 123001012015FP.2lp              | 06/04/2015 08:25      | 26 KB   |
|    | 腕 123001012015ResumoPessoal.pdf | 06/04/2015 08:25      | 3 KB    |
|    |                                 |                       |         |

Exemplos de arquivos gerados na pasta Exportar:

Pessoal:

ΕO

Esse arquivo PDF contém um código ("hash") que o vincula ao arquivo de remessa gerado, e será solicitado pelo sistema Sagres Web no momento do envio.

## 2) Envio dos Dados pelo Sagres Web

A partir de 2015, as telas de Prestação de Contas dos módulos Execução Orçamentária e Pessoal pedirão para que seja enviado um arquivo de Resumo. Este vem a ser o Resumo da Remessa gerado na pasta Exportar, correspondente ao mês da competência que se quer enviar.

| SAGR FS                          |                                          | Usuário GD SI           |
|----------------------------------|------------------------------------------|-------------------------|
|                                  | 2                                        | Prefeitura Municipal de |
| Módulo Pessoal Logout            |                                          | Versão: 1.8             |
|                                  | Prestação de Contas Pessoal              |                         |
| Tipo de Entrega :                | Normal                                   |                         |
| Descrição :                      | Prestação de Contas Pessoal - janeiro    |                         |
| Ano :                            | 2015 •                                   |                         |
| Mês :                            | Janeiro •                                |                         |
| Arquivo Prestação de<br>Contas : | Escolher arquivo 123001012015FP.zip      |                         |
| Resumo da Remessa<br>:           | Escolher arquivo 123001012015Pessoal.pdf |                         |
|                                  | Enviar                                   |                         |
|                                  | Copyright ® 2010 - TCE-PE                |                         |

## 3) Assinatura Digital do Resumo da Remessa

Para ser aceito pelo sistema Sagres, o Resumo da Remessa deverá estar assinado digitalmente, através de certificado digital padrão ICP-Brasil, por um usuário do Sagres Web, preferencialmente um servidor do órgão.

A assinatura deverá ser feita através de programa assinador de arquivos PDF. Uma opção gratuita é o programa AssinadorLivre.exe, que pode ser baixado neste link:

## http://portaltj.tjrj.jus.br/documents/10136/33009/AssinadorLivre.exe

## 4) Alterações nos layouts do Sagres Orçamentário

Para 2015, houve algumas alterações no layout dos arquivos do Sagres Orçamentário com relação ao ano anterior. As mais importantes são:

- Os campos de Código de Fonte de Recurso passam a ter tamanho 6.

- Os arquivos RelacionamentoReceitaExtra e RelacionamentoDespesaExtra foram excluídos, não sendo mais exigidos pelo coletor. Com isso, os arquivos ReceitaExtra e DespesaExtra não mais fazem referência a eles.

 Os arquivos ReceitaExtra e DespesaExtra passam a fazer referência às tabelas internas Código\_ReceitaExtra e Código\_DespesaExtra respectivamente. Além disso, esses arquivos não mais fazem referência ao arquivo RelacionamentoFonteRecurso.

A lista completa das alterações de layout está no Anexo 1.

# ANEXO 1 – Alterações nos arquivos do Sagres Orçamentário 2015

| 5. Dotacao                                                                    |
|-------------------------------------------------------------------------------|
| Aumento do tamanho do campo "Código da fonte de recurso" de 2 para 6 posições |
| Posicionamento dos campos "RESERVADO AO TCE"                                  |
| Posicionamento do campo "Código da categoria econômica"                       |
| Posicionamento do campo "Código do grupo da natureza de despesa"              |
| Posicionamento do campo "Código da modalidade de aplicação"                   |
| Posicionamento do campo "Código do elemento de despesa"                       |
| Posicionamento do campo "Valor fixado na lei orcamentária"                    |

## 9. RelacionamentoReceitaExtra

Arquivo EXCLUÍDO do layout

## 10. RelacionamentoDespesaExtra

Arquivo EXCLUÍDO do layout

| 12. AtualizacaoOrcamentaria                                                   |  |  |
|-------------------------------------------------------------------------------|--|--|
| Aumento do tamanho do campo "Código da fonte de recurso" de 2 para 6 posições |  |  |
| Posicionamento dos campos "RESERVADO AO TCE"                                  |  |  |
| Posicionamento do campo "Tipo da norma de atualização"                        |  |  |
| Posicionamento do campo "Nº da norma de abertura de crédito"                  |  |  |
| Posicionamento do campo "Tipo de alteração orçamentária"                      |  |  |
| Posicionamento do campo "Código da categoria econômica"                       |  |  |
| Posicionamento do campo "Código do grupo da natureza de despesa"              |  |  |
| Posicionamento do campo "Código da modalidade de aplicação"                   |  |  |
| Posicionamento do campo "Código do elemento de despesa"                       |  |  |
| Posicionamento do campo "Valor autorizado"                                    |  |  |

| 14. Empenhos                                                                  |
|-------------------------------------------------------------------------------|
| Formatação do campo "№ do procedimento licitação ref. à despesa"              |
| Aumento do tamanho do campo "Código da fonte de recurso" de 2 para 6 posições |
| Posicionamento do campo "CPF do ordenador de despesa"                         |
| Posicionamento do campo "Código do elemento de despesa do empenho"            |
| Posicionamento do campo "RESERVADO AO TCE"                                    |

#### 17. Liquidacao

Aumento do tamanho do campo "Código da fonte de recurso" de 2 para 6 posições Posicionamento do campo "RESERVADO AO TCE"

| 19. | ItemPagamento |
|-----|---------------|
|-----|---------------|

Aumento do tamanho do campo "Código da fonte de recurso" de 2 para 6 posições

Posicionamento do campo "Tipo da conta bancária"

Posicionamento do campo "Número sequencial do pagamento"

Posicionamento do campo "RESERVADO AO TCE"

#### 21. ReceitaOrcamentaria

Aumento do tamanho do campo "Código da fonte de recurso" de 2 para 6 posições

Posicionamento do campo "RESERVADO AO TCE"

#### 22. ReceitaExtra

Alteração da origem do campo "Código da conta contábil correspondente"

Exclusão do campo "Código da fonte de recurso"

Inclusão do campo "Código da receita extra padrão"

Posicionamento do campo "RESERVADO AO TCE"

Alteração da origem do campo "Código da conta contábil correspondente"

Exclusão do campo "Código da fonte de recurso"

Inclusão do campo "Código da despesa extra padrão"

Posicionamento do campo "RESERVADO AO TCE"

## 24. RestosInscritos

Aumento do tamanho do campo "Código da fonte de recurso" de 2 para 6 posições;

Posicionamento do campo "Valor processado"

Posicionamento do campo "Valor não processado"

Posicionamento do campo "CPF do ordenador de despesa"

Posicionamento do campo "Nº do procedimento de licitação ref. à despesa"

Posicionamento do campo "Código do elemento de despesa do empenho"

Posicionamento dos campos "RESERVADO AO TCE"

#### 27. ItemPagamentosRestos

Aumento do tamanho do campo "Código da fonte de recurso" de 2 para 6 posições

Posicionamento do campo "Tipo da conta bancária"

Posicionamento do campo "Número sequencial do pagamento"

Posicionamento do campo "RESERVADO AO TCE"

### 40. TransferenciaRecebida

Aumento do tamanho do campo "Código da fonte de recurso" de 2 para 6 posições Posicionamento do campo "RESERVADO AO TCE"

## 41. TransferenciaConcedida

Aumento do tamanho do campo "Código da fonte de recurso" de 2 para 6 posições Posicionamento do campo "RESERVADO AO TCE"

#### 42. RelacionamentoFonteRecurso

Aumento do tamanho do campo "Código da fonte de recurso utilizada pela unidade gestora" de 2 para

6 posições

Posicionamento do campo "Denominação da fonte de recurso"

Posicionamento do campo "Código da fonte de recurso utilizada pelo TCE"

Posicionamento do campo "RESERVADO AO TCE"

## 43. LiquidacaoRestos

Aumento do tamanho do campo "Código da fonte de recurso" de 2 para 6 posições

Posicionamento do campo "Histórico da liquidação"

Posicionamento do campo "RESERVADO AO TCE"